Libretto Web. Genitore: Come posso inserire e giustificare un'assenza, un ritardo o un'uscita anticipata?

Questa FAQ è dedicata alla procedura che i genitori devono seguire per inserire e contestualmente giustificare un'assenza, un ritardo o un'uscita anticipata di uno studente.

La premessa necessaria è che tale funzione deve, innanzitutto, essere attivata dalla scuola stessa.

*Come faccio a verificare che l'istituto frequentato da mio figlio abbia abilitato tale servizio? Accedo al registro, clicco su "Le assenze di ..." e controllo che, in alto, sia presente l'icona Libretto Web.* 

In caso contrario significa che la funzione non è attiva.

| SCUOLAT            | AVIT                                    | Consulta            |                       | ? 🔒        | Esci       |
|--------------------|-----------------------------------------|---------------------|-----------------------|------------|------------|
|                    |                                         | SCUOLA SECOND       | ARIA "IPPOLITO NIEVO" | MICHELLE S | SEYCHELLES |
|                    |                                         | Libretto Web        | Eventi Sintetica      | Calendario | Anagrafica |
| Sche               | da eventi anno <mark>2020 / 2021</mark> | per SEYCHELLES MICH | IELLE - 3A Mo         | dulare     |            |
| Totali             | 0 Assenza/e (0 gg)                      | 0 Ritardi           | 0 L                   | Jscite     |            |
| Da<br>giustificare | Nessuno                                 | Nessuno             |                       | Nessuno    |            |
| Giustificate       | Nessuno                                 | Nessuno             |                       | Nessuno    |            |

Se presente, invece, si può operare.

**N.B.** Se la scuola ha previsto, nelle attivazioni, che questa funzione possa essere utilizzata anche dagli studenti maggiorenni tale procedura vale anche per loro.

Per aggiungere un evento assenza/ritardo/uscita anticipata la procedura è la seguente:

1) Cliccare su Libretto Web;

2) Cliccare su Nuova Giustifica;

3) Scegliere la tipologia tra: a) Assenza, b) Permesso di entrata (ritardo), c) Permesso di uscita e compilare i campi richiesti

| Nuova Giustificazione                                                       |                 |         |          |  |  |  |  |
|-----------------------------------------------------------------------------|-----------------|---------|----------|--|--|--|--|
| Seleziona tipo                                                              |                 |         |          |  |  |  |  |
| <ul> <li>Assenza</li> <li>Permesso di en</li> <li>Permesso di us</li> </ul> | itrata<br>scita |         |          |  |  |  |  |
| Assente dal:                                                                |                 |         |          |  |  |  |  |
| AI:                                                                         |                 |         |          |  |  |  |  |
| Motivazione:                                                                |                 |         |          |  |  |  |  |
|                                                                             |                 |         |          |  |  |  |  |
|                                                                             |                 |         | //       |  |  |  |  |
|                                                                             |                 |         |          |  |  |  |  |
|                                                                             |                 | Annulla | Conferma |  |  |  |  |

4) Una volta data la conferma il sistema aggiungerà l'evento inserito e i suoi dettagli, che saranno subito visibili ai docenti nel registro. Tali docenti potranno accettare o rifiutare la richiesta, che fino a quel momento potrà essere modificata o cancellata.

//,

| Giustificazioni di SEYCHELLES MICHELLE |                                                                                                    |          |  |  |  |  |
|----------------------------------------|----------------------------------------------------------------------------------------------------|----------|--|--|--|--|
| genitore ( G630104 )<br>Autore         | Si prega di giustificare l'assenza dell'alunno <b>SEYCHELLES MICHELLE</b> dal <b>martedì 15 settembre</b> | Modifica |  |  |  |  |
| Data inserimento                       | 2020 al mercoledì 16 settembre 2020 per il seguente motivo: Motivi di salute                              |          |  |  |  |  |
| 16 settembre 2020                      |                                                                                                    |          |  |  |  |  |

Una volta che uno dei docenti sarà intervenuto attivamente, il sistema inserirà o meno l'evento nell'elenco, a seconda che sia stato o meno accettato.

Visualizzerà poi sulla destra chi e in che data lo ha fatto.

In caso di rifiuto verrà riportata la motivazione.

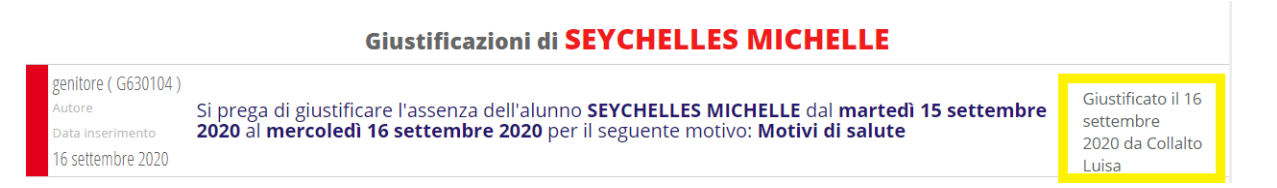